# プログラミングワークショップ 初級編

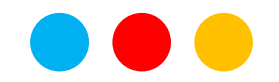

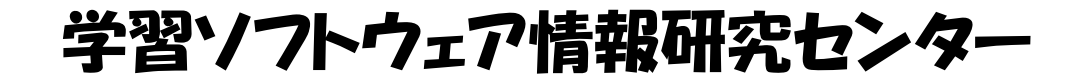

# はじめに

#### ◆ プログラミングワークショップの目的

- > プログラムはどのようなものかがわかる
- > かんたんなプログラミングができるようになる
  - スクラッチのかんたんな使い方がわかる
  - スクラッチでかんたんなプログラミングができる

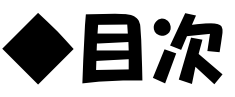

- 1. プログラムについて考えてみよう!
- 2. かんたんなプログラミングをしてみよう!
  - 1 スクラッチのかんたんな使い方を覚えよう!
  - 2 スクラッチでかんたんなプログラミングをしてみよう!

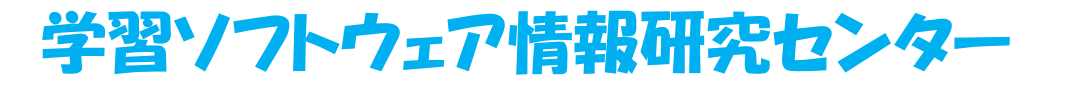

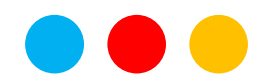

学習ソフトウェア情報研究センター

#### 1. プログラムについて考えてみよう!

1)身近なプログラムについて考えてみよう!

◆うんどうかいのプログラムについてかんがえてみよう!

うんどうかいでやることは、下の図のようにいろいろありますが、「うんどうかいのプログラム」とは、「うんどうかいでやること」をじゅんばんにかいたもののことをいいます。

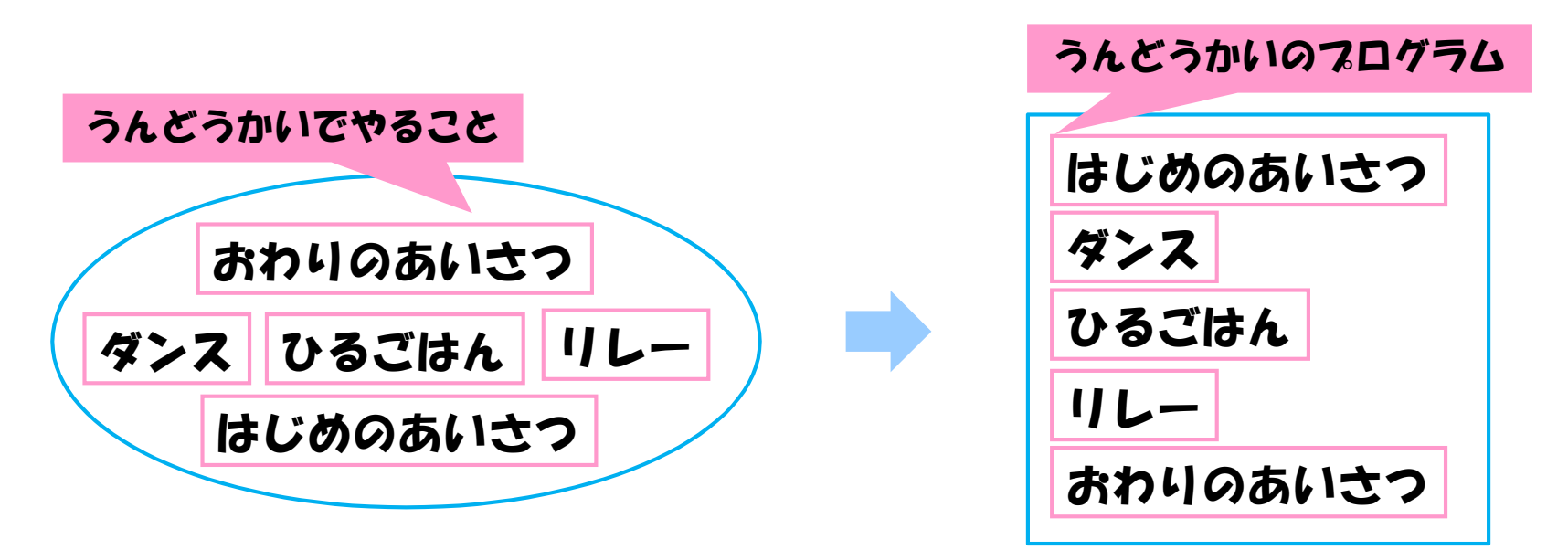

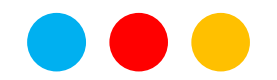

学習ソフトウェア情報研究センター

#### 1. プログラムについて考えてみよう!

1)身近なプログラムについて考えてみよう!

◆コンピューターのプログラムについてかんがえてみよう!

「うんどうかいのプログラム」とおなじように、「コンピューターのプログラム」も 「コンピューターでやること」をじゅんばんにかいたもののことをいいます。

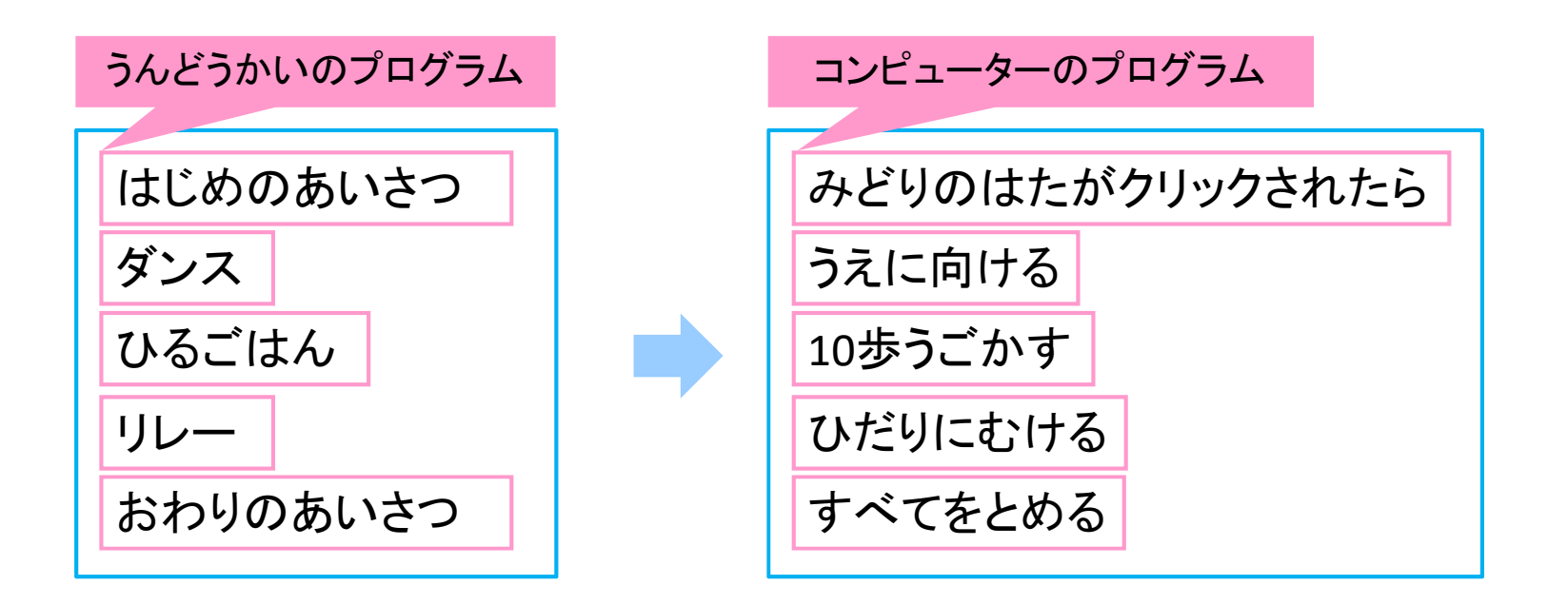

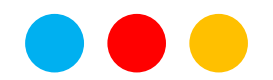

#### 1. プログラムについて考えてみよう!

1)身近なプログラムについて考えてみよう!

◆コンピューターのプログラムについてかんがえてみよう!

「コンピューターのプログラム」にかかれている、 「コンピューターでやること」のことを「めいれい」といいます。

コンピューターは、プログラムにかかれた「めいれい」の じゅんばんどおりにうごきます。

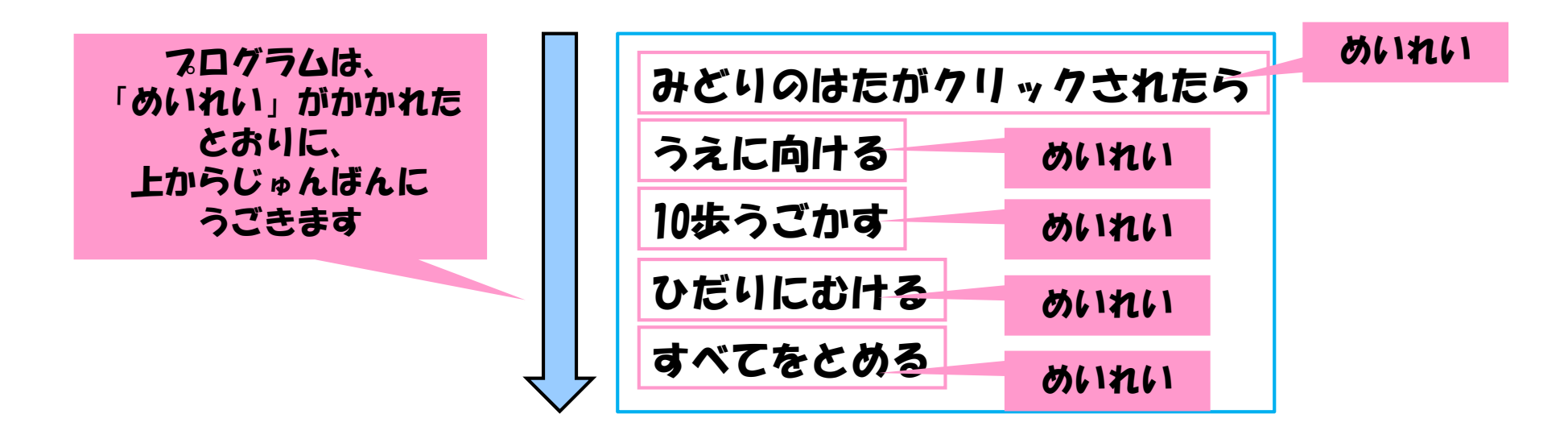

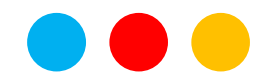

#### 1. プログラムについて考えてみよう!

1)身近なプログラムについて考えてみよう!

◆コンピューターのプログラムについてかんがえてみよう!

「プログラミング」について

「プログラミング」とは、「コンピューターでやること」(プログラム)をうまく おこなうために、どのような「めいれい」をしたらよいかをかんがえて、 「めいれい」をじゅんばんにならべていくことをいいます

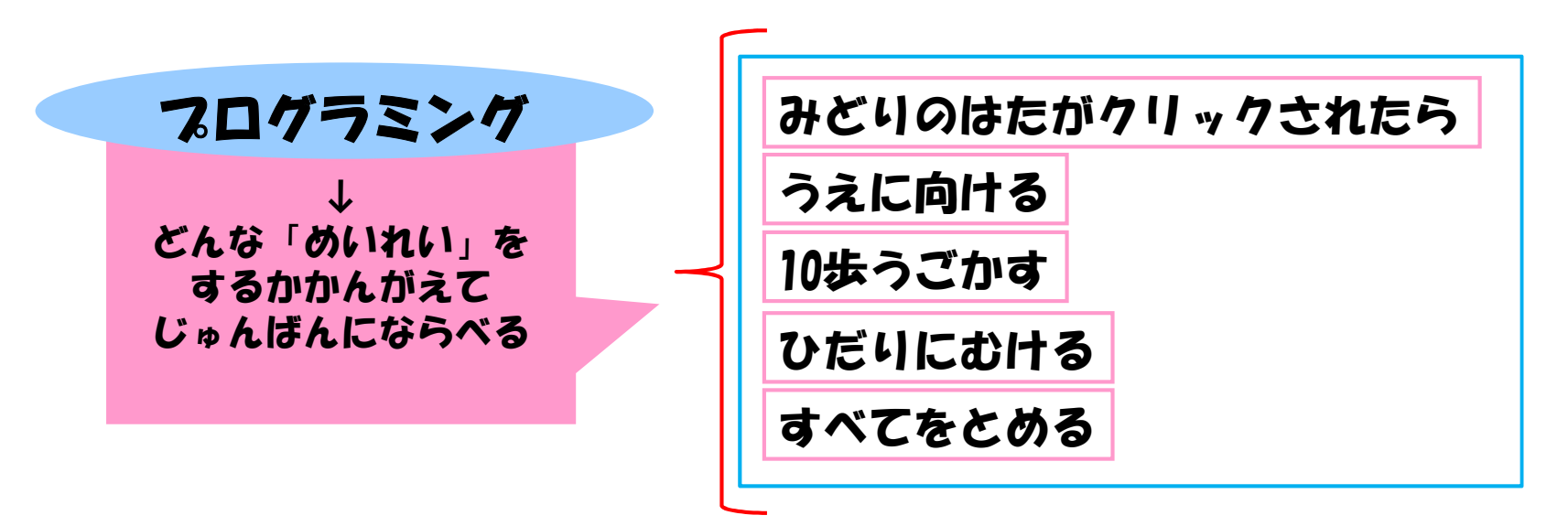

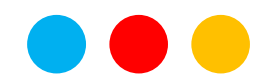

学習ソフトウェア情報研究センター

### 1. 7ログラムについて考えてみよう!

#### 1)身近なプログラムについて考えてみよう!

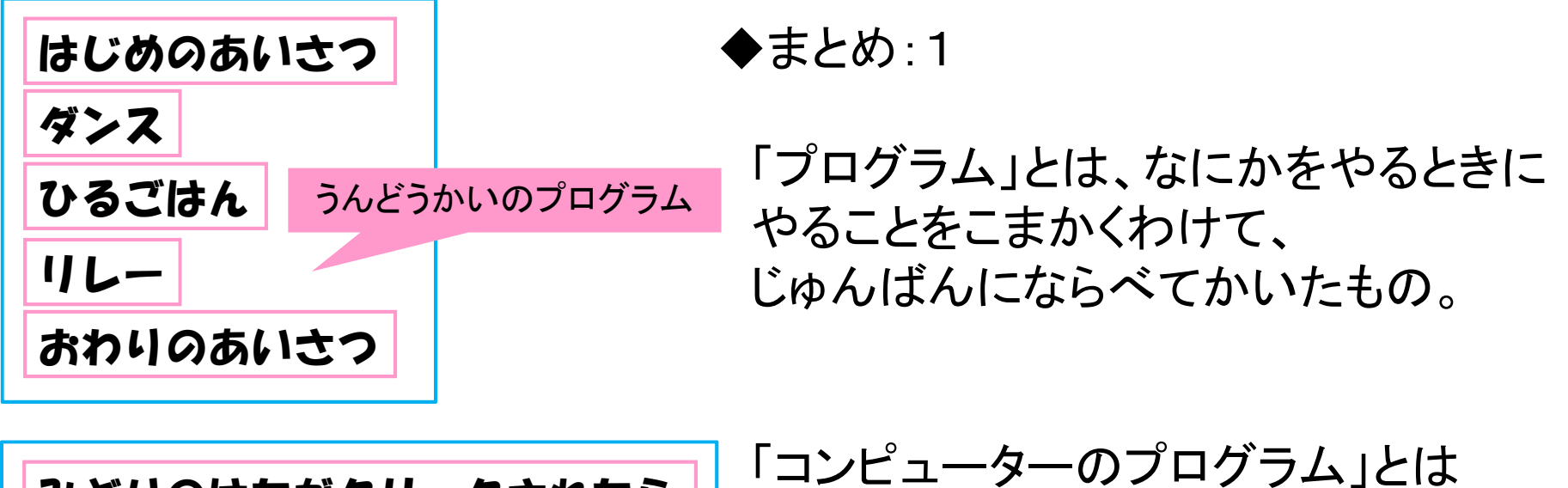

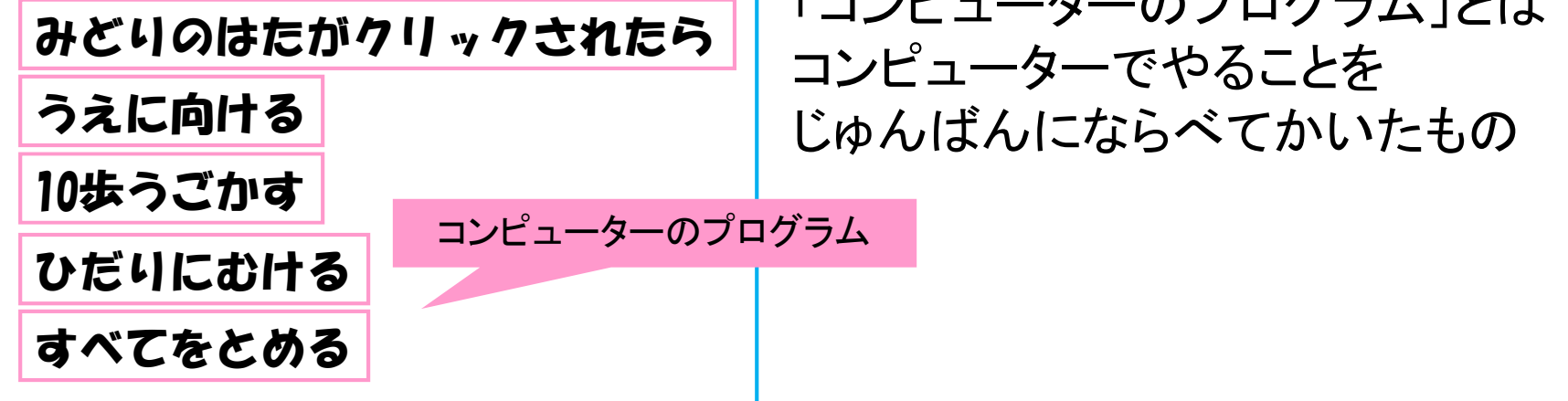

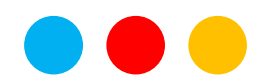

学習ソフトウェア情報研究センター

#### 1. プログラムについて考えてみよう!

1) 身近なプログラムについて考えてみよう!

◆ワークシート その1

「プログラムについて」 みのまわりのことばで、「プログラム」がつかわれているものをさがして かいてみよう!

例)うんどうかいのプログラム、など

「コンピューターのプログラムについて」 みのまわりで、コンピューターのプログラムがつかわれているものをさがして かいてみよう!

例)パソコン、など

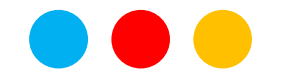

学習ソフトウェア情報研究センター

# 2. かんたんなプログラミングをしてみよう!

#### 1) スクラッチとは

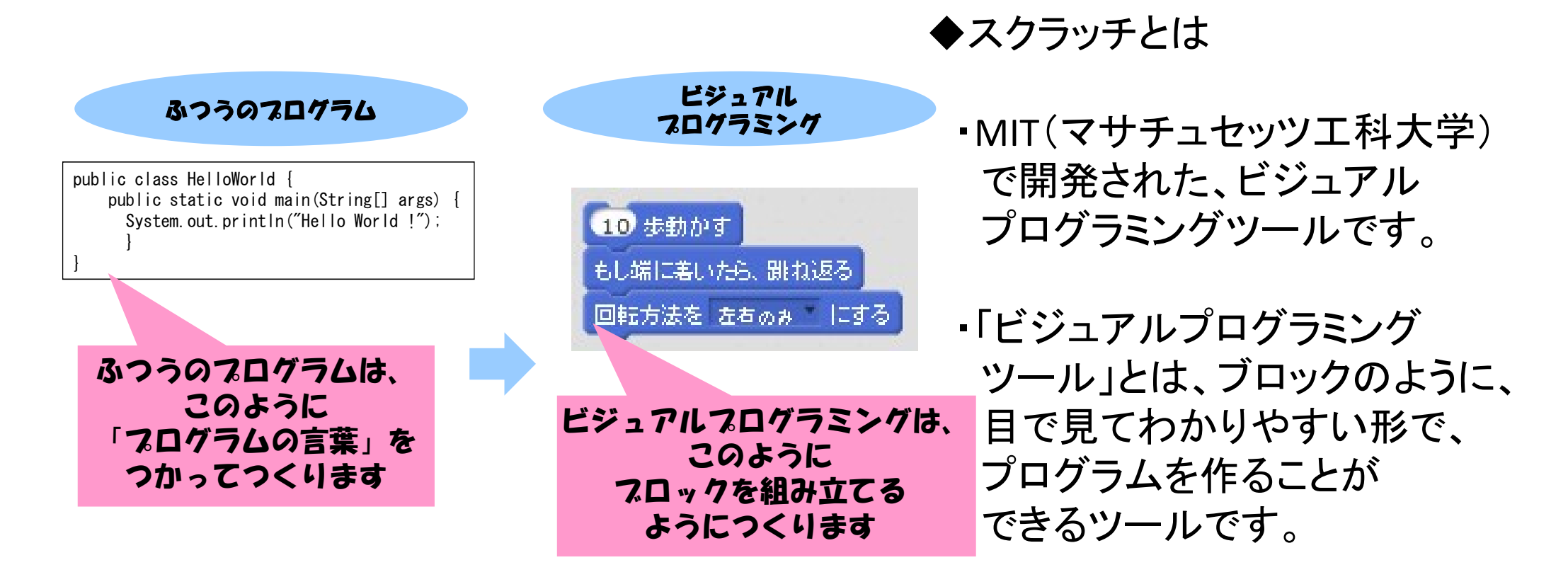

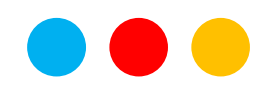

### 2. かんたんなプログラミングをしてみよう!

#### 1) スクラッチとは

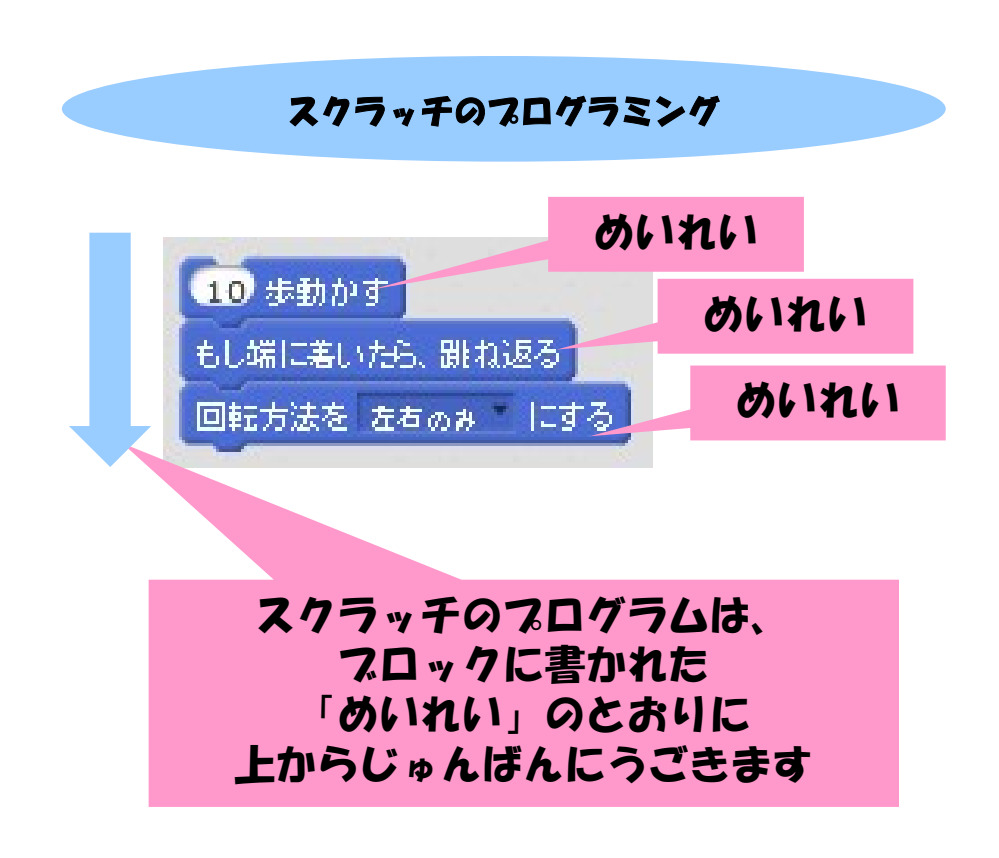

◆スクラッチのプログラミング

スクラッチでは、プログラムの
「めいれい」が「ブロック」に
なっています。

スクラッチでは、「めいれい」の ブロックをくみあわせて プログラミングをします。

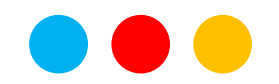

# 2. かんたんなプログラミングをしてみよう!

#### 1) スクラッチの使い方を覚えよう!

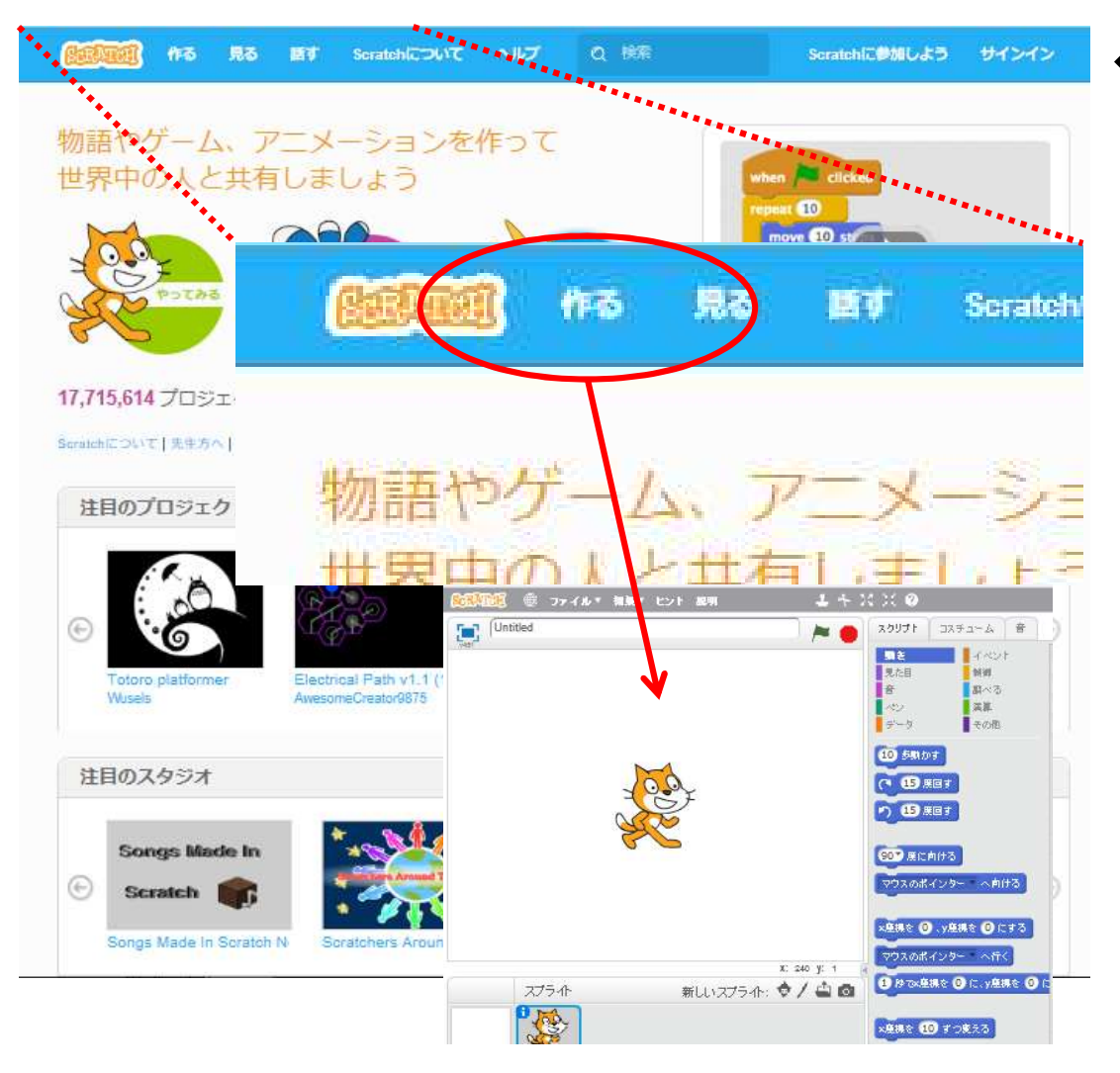

◆Webブラウザでスクラッチの ホームページを開きます

 インターネットで <u>https://scratch.mit.edu/</u> のサイトにアクセスします。

・スクラッチのトップ画面から 「作る」をクリックします

・スクラッチの画面が開きます

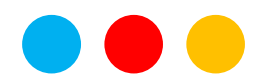

## 2. かんたんなプログラミングをしてみよう!

1) スクラッチの使い方を覚えよう!

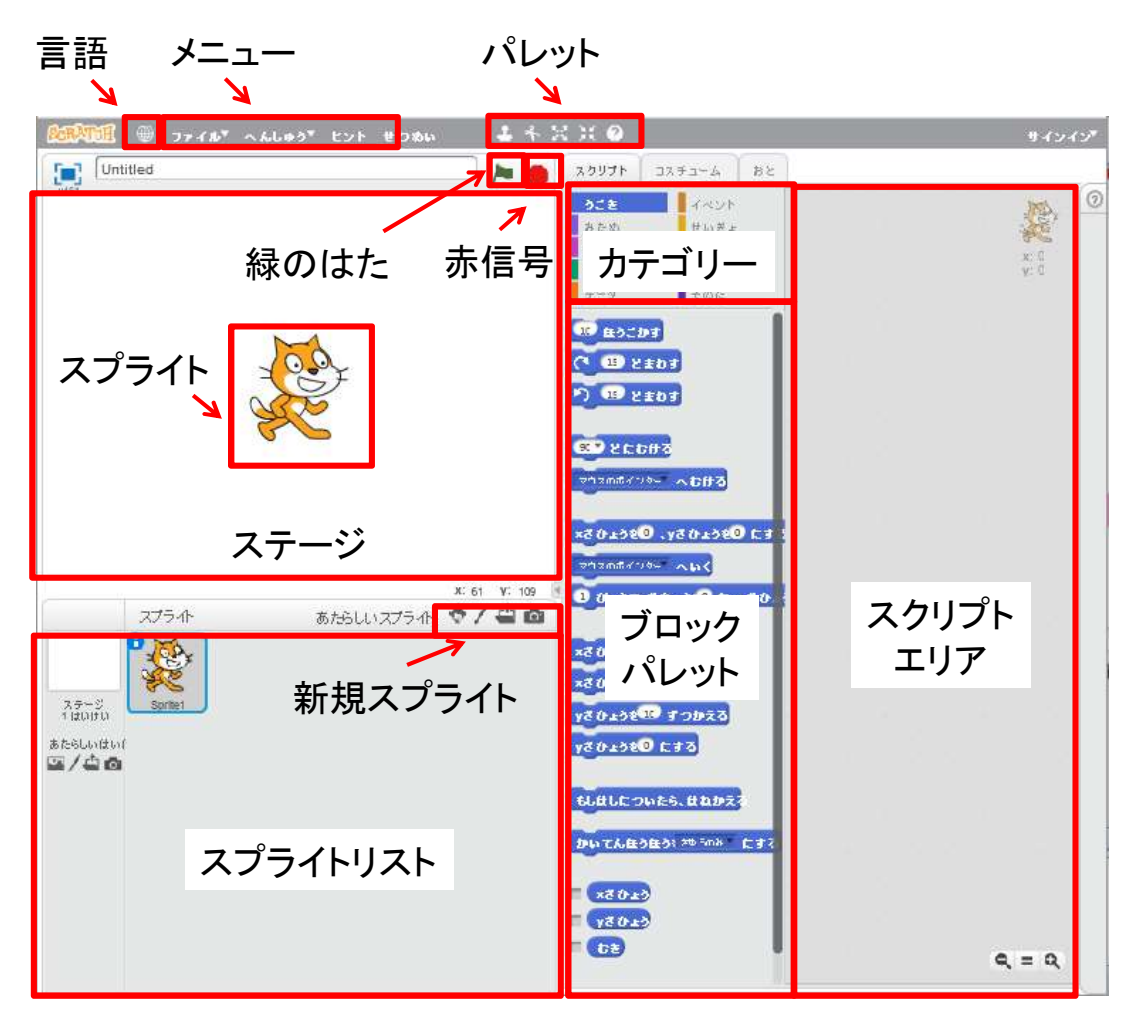

◆スクラッチの画面には それぞれ左のような 名前がついています。

ここでは名前をおぼえるよりも まず、つかってみよう!

※使い始めるときは、 左の「言語」をクリックして 「にほんご」をえらんで下さい。

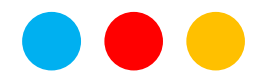

# 2. かんたんなプログラミングをしてみよう!

2) スクラッチでプログラミングしてみよう!

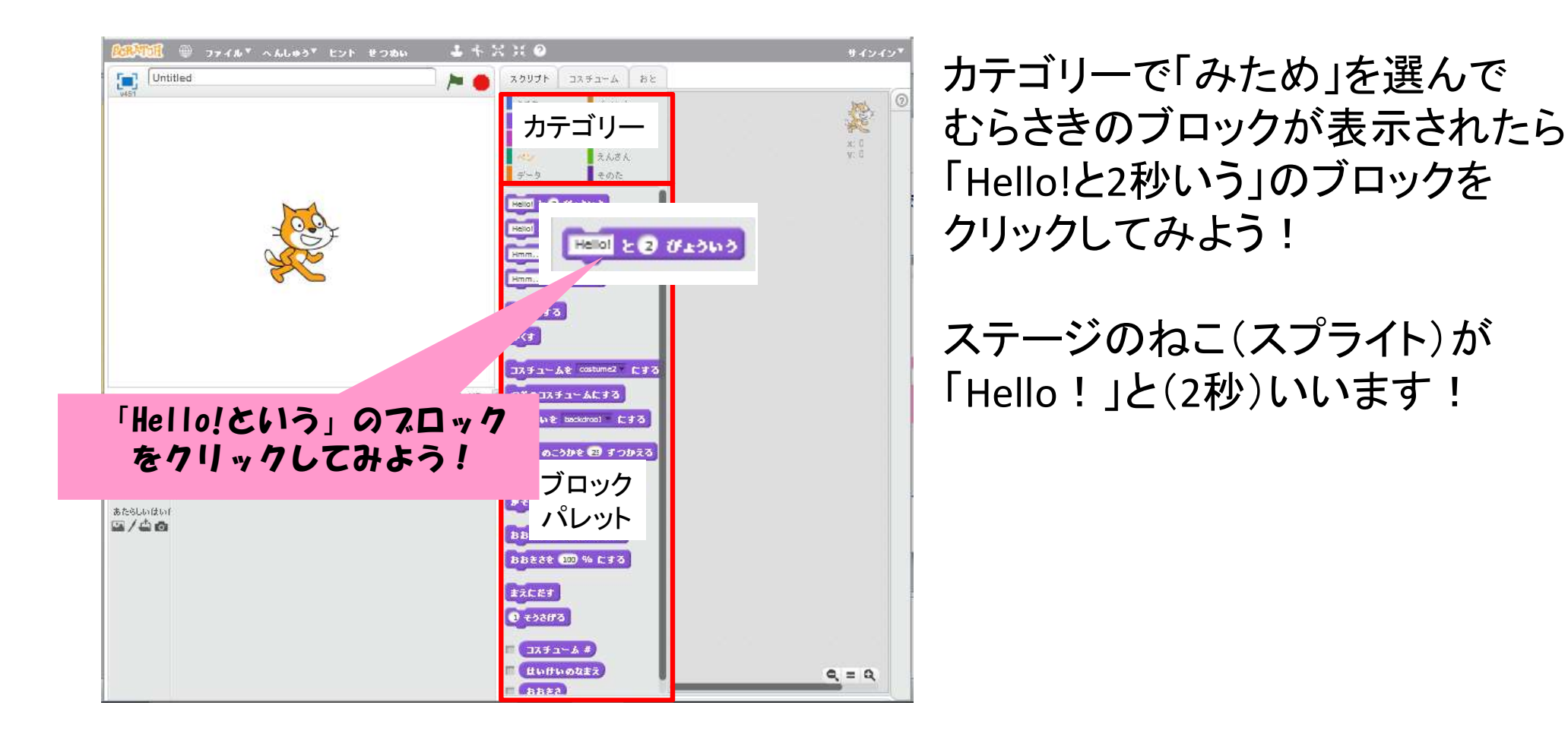

◆ブロックをクリックしてみよう!

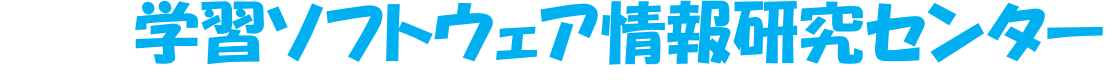

# 2. かんたんなプログラミングをしてみよう!

2) スクラッチでプログラミングしてみよう!

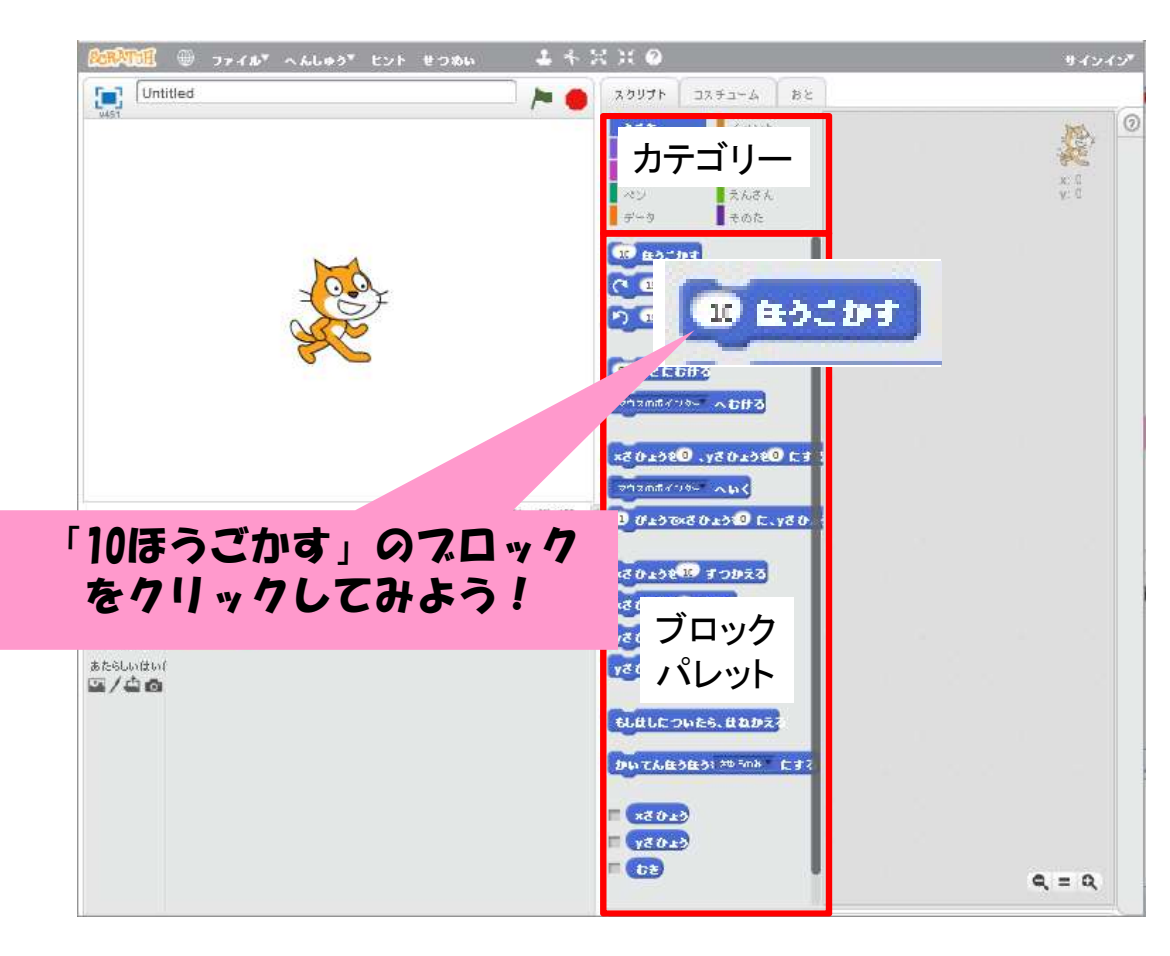

◆ブロックをクリックしてみよう!

「Hello!という」のブロックを うまく使えたら、つぎに

カテゴリーで「うごき」を選んで 青色のブロックが表示されたら 「10ほうごかす」のブロックを クリックしてみよう!

スプライトがうまく動いたら、 なんども「10ほうごかす」を クリックしてみよう!

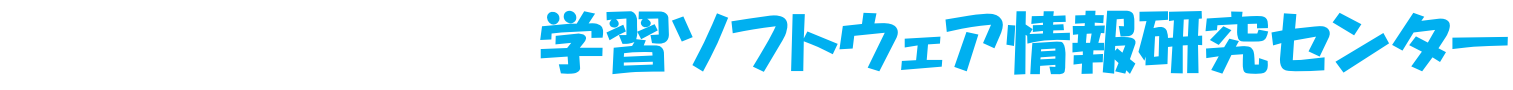

# 2. かんたんなプログラミングをしてみよう!

2) スクラッチでプログラミングしてみよう!

1 + X H @ 「10ほうごかす」のブロックを Untitled スクリプト コスチューム おと A State ずっとクリックして、 カテゴリー スプライトが右の端にいって 見えなくなってしまったら もしはしたついたら、はねかえる ~663 「もしはしについたら、はねかえる」 271 . y 2 () + > 2 () をクリックしてみよう! 「もしはしについたら、はねかえる」 のプロックをクリックしてみよう! あたらしいはい パレット 四/山西 ましたついたら、はねかえる 7んほうほうま 205のみ x8 () ± 3 y80.23 q = qGE.

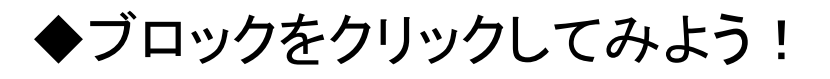

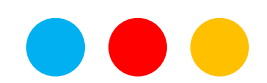

# 2. かんたんなプログラミングをしてみよう!

2) スクラッチでプログラミングしてみよう!

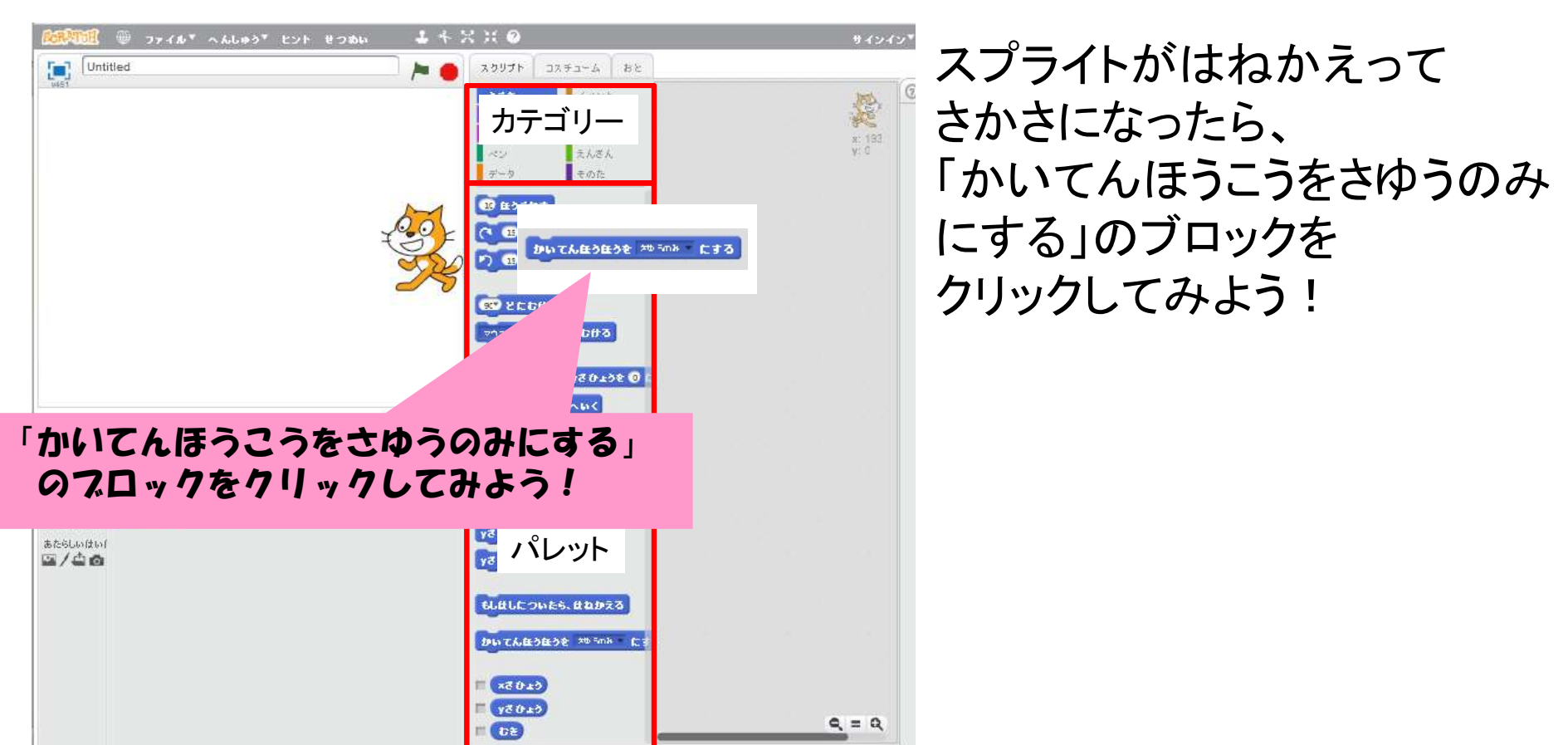

◆ブロックをクリックしてみよう!

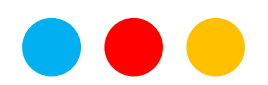

# 2. かんたんなプログラミングをしてみよう!

2) スクラッチでプログラミングしてみよう!

>>> 77 (N\* ~~~ +>>+ # >>> 14216 「10ほうごかす」のブロックを Untitled スクリプト コスチューム おと X -27 ずっとクリックして、 カテゴリー スプライトが左の端にいって 見えなくなってしまったら もしはしについたら、はねかえる 1003 271) 、yさひょうを 0 をクリックしてみよう! 「もしはしについたら、はねかえる」 のブロックをクリックしてみよう! スプライトがはねかえったら あたらしいはいん パレット 回/山南 「10ほうごかす」のブロックを ずっとクリックしてみよう! x2 0 ±0 ¥8020 q = q6t

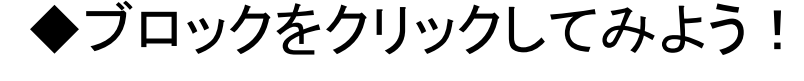

「もしはしについたら、はねかえる」

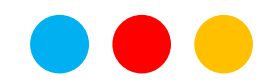

### 2. かんたんなプログラミングをしてみよう!

#### 2) スクラッチでプログラミングしてみよう!

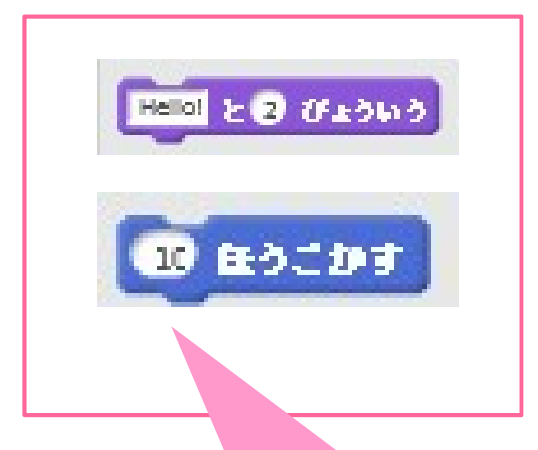

◆まとめ:2

スクラッチのブロックには それぞれ「めいれい」がかかれていて クリックすると、スプライトが ブロックの「めいれい」どおりにうごく

ブロックをクリックすると、スプライトが かかれためいれいのとおりにうごく

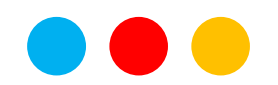

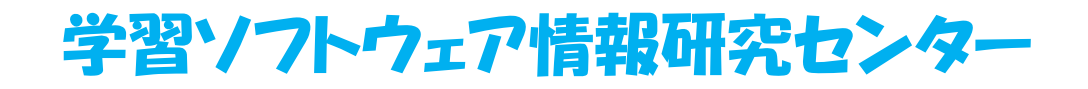

# 2. かんたんなプログラミングをしてみよう!

2) スクラッチでプログラミングしてみよう!

ファイル\* へんしゅう\* ヒント せつめい 14 2 2 2 2 ブロックをクリックしたときの Untitled スクリプト コスチューム おと うごきがわかったら、つぎに カテゴリー 10 ほうごかす カテゴリーで「うごき」を選んで • जिल्ला संस 1 0 66440 .VA /P+380 C 「10ほうごかす」のブロックを げょうでくさひょう 🕘 に、yさい 右側のスクリプトエリアに 右側のスクリプトエリアに さひょうき お すつかえる ブロックをうごかそう! ブロック うごかしてみよう! スクリプト あたらしいはい( パレット エリア 四/山南 けしたついたら、 はねかえ てん自う自う: 20 508 にす ブロックをマウスで左クリック ×80±0 Y8010 したまま指をはなさずに tre. Q = Q

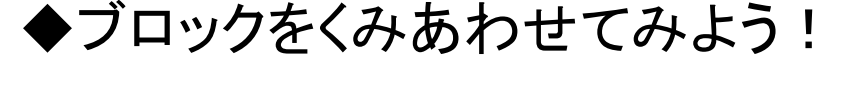

ブロックをくみあわせてみよう!

青色のブロックが表示されたら

右側に動かして指をはなす

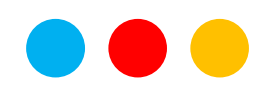

# 2. かんたんなプログラミングをしてみよう!

2) スクラッチでプログラミングしてみよう!

∄ ファイル▼ へんしゅう▼ ヒント せつめい 14286 「10ほうごかす」のブロックを Untitled スクリプト コスチューム おと スクリプトエリアに動かす カテゴリー えんさん ことができたら、おなじように 10 ほうごかす 10 2 2 2 0 7 10 ほうごかす 10 2 2 0 1 もしましたついたら、まねかえる のブロックを ALCORAGE DE 右側のスクリプトエリアに Abd XC -62 V. 010000001010 0 C. y80 あたらしいスプライト: 📌 スプライト うごかしてみよう! ° 🎸 ひょうを 18 すつかえる 右側のスクリプトエリアに ブロック スクリプト パレット ブロックをうごかそう! エリア けしたついたら、けわかえる 76.8383832 X0 508 x20+3 Y8043 Q = QDE.

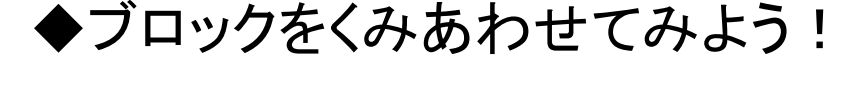

「もし、はしについたらはねかえる」

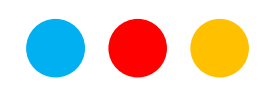

学習ソフトウェア情報研究センター

# 2. かんたんなプログラミングをしてみよう!

2) スクラッチでプログラミングしてみよう!

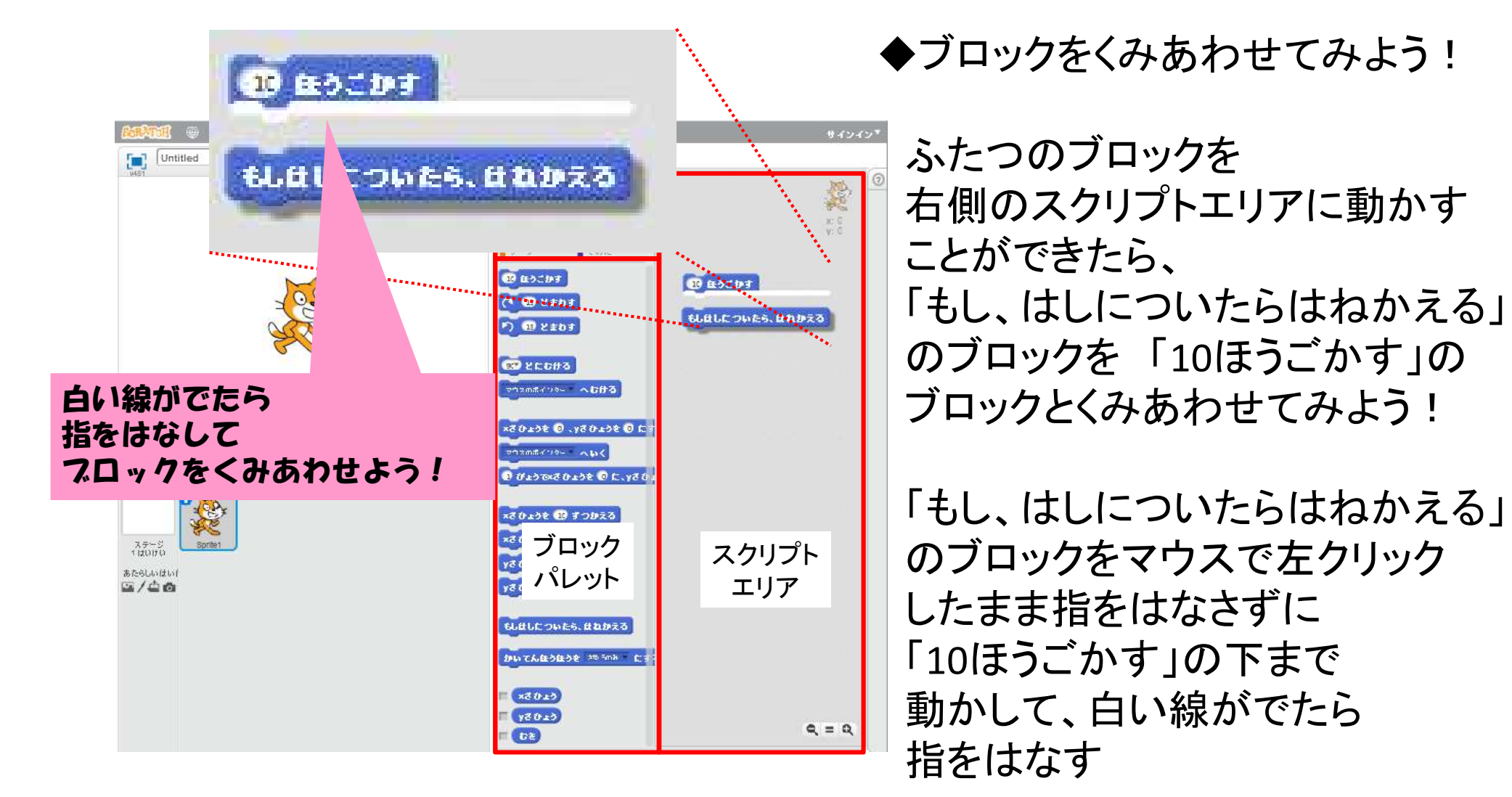

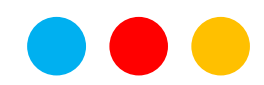

# 2. かんたんなプログラミングをしてみよう!

2) スクラッチでプログラミングしてみよう!

⊕ ファイル▼ へんしゅう▼ ヒント せつめい 14246 ふたつのブロックをくみあわせる Untitled スクリプト コスチューム おと 事ができたら、 カテゴリー えんさん 「かいてんほうこうをさゆうのみ 10 ほうごかす にする」のブロックも 19 2 2 6 6 7 10 00000 もしほしに ついたら、 ほねかえる 19 2801 かいてんほうほうを メヤル5m8 にする おなじようにくみあわせてみよう! 26693 2011 10 - 603 A 0 9644587. 0 961 うまくできたら、 m# ひょうできひょうを の に、yさ - 0 スプライト あたらしいスプラ できあがったブロックを ° 🎸 ひょうを 取 すつかえる みっつのブロックを ブロック なんどもクリックしてみよう! スクリプト パレット くみあわせてみよう! エリア はしたついたら、 はねかえる aTAB3832 20 5m8 x20+3 Y8043 Q = QDE.

◆ブロックをくみあわせてみよう!

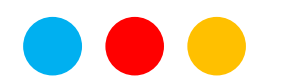

### 2. かんたんなプログラミングをしてみよう!

#### 2) スクラッチでプログラミングしてみよう!

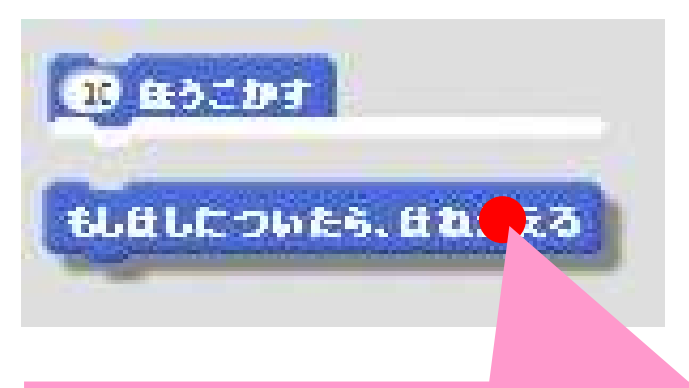

ブロックをはずすには、はずしたい
ブロックの上で左クリックして、
そのまま下にうごかします

◆ブロックをくみあわせてみよう!

くみあわせたブロックを はずすには、はずしたい ブロックの上でク左リックして そのまま下にうごかす

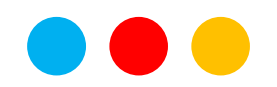

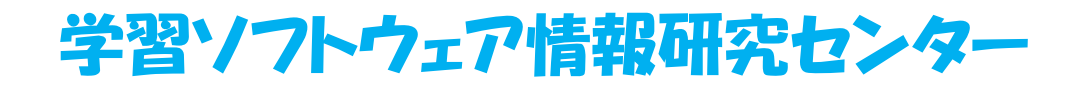

# 2. かんたんなプログラミングをしてみよう!

2) スクラッチでプログラミングしてみよう!

上卡出共创 ブロックをすてるには、 スクリプト コスチューム おと Untitled スクリプトエリアから カテゴリー えんさん ブロックエリアに 10 ほうごかす クリック&ドラッグする 19 2501 10 ほうごかす 10 2803 もしましたついたら、まれかえる M: -62 V: 180 あたらしいスプライト: 🔶 / 📩 15 V. J @ 9640 540 540 540 64 スプライト 200 ひょうを 🕫 すつかえる ブロック ブロックをすてるには、 スクリプト パレット 右側のスクリプトエリアから エリア 左側のブロックパレットに ちしました ついたら、まれかえる うごかします 10 76 BOBOR 20 508 x20.2x Y8043 Q = QDE.

◆ブロックをくみあわせてみよう!

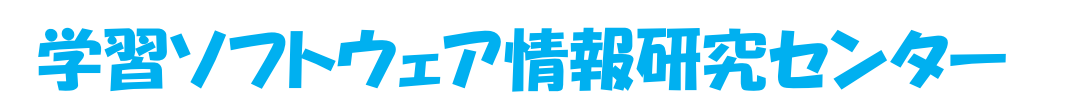

### 2. かんたんなプログラミングをしてみよう!

#### 2) スクラッチでプログラミングしてみよう!

◆まとめ:2

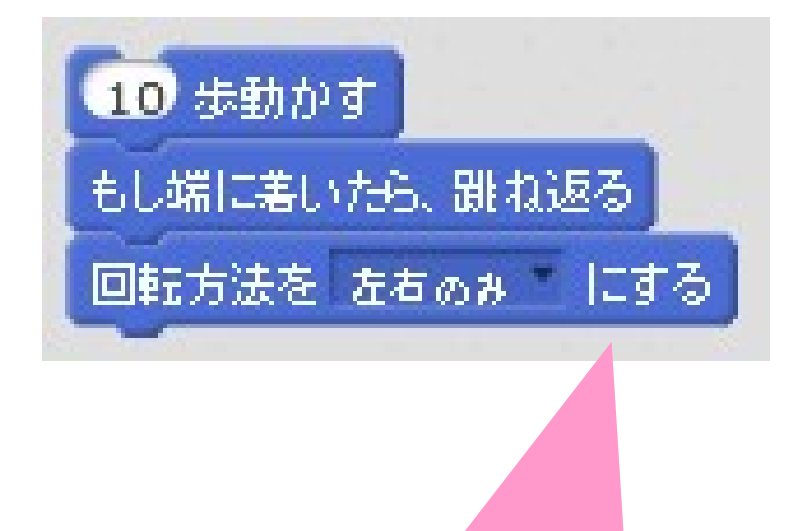

スクラッチのブロックはくみあわせる ことができる。

くみあわせたブロックは、 上からじゅんばんにじっこうされる。

くみあわせたブロックは、 上からじゅんばんに実行されます。

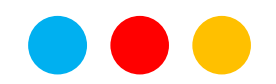

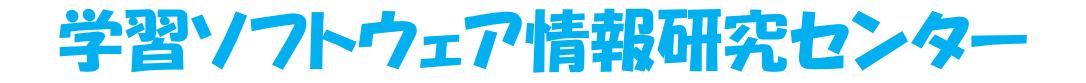

学習ソフトウェア情報研究センター

### 2. かんたんなプログラミングをしてみよう!

2) スクラッチでプログラミングしてみよう!

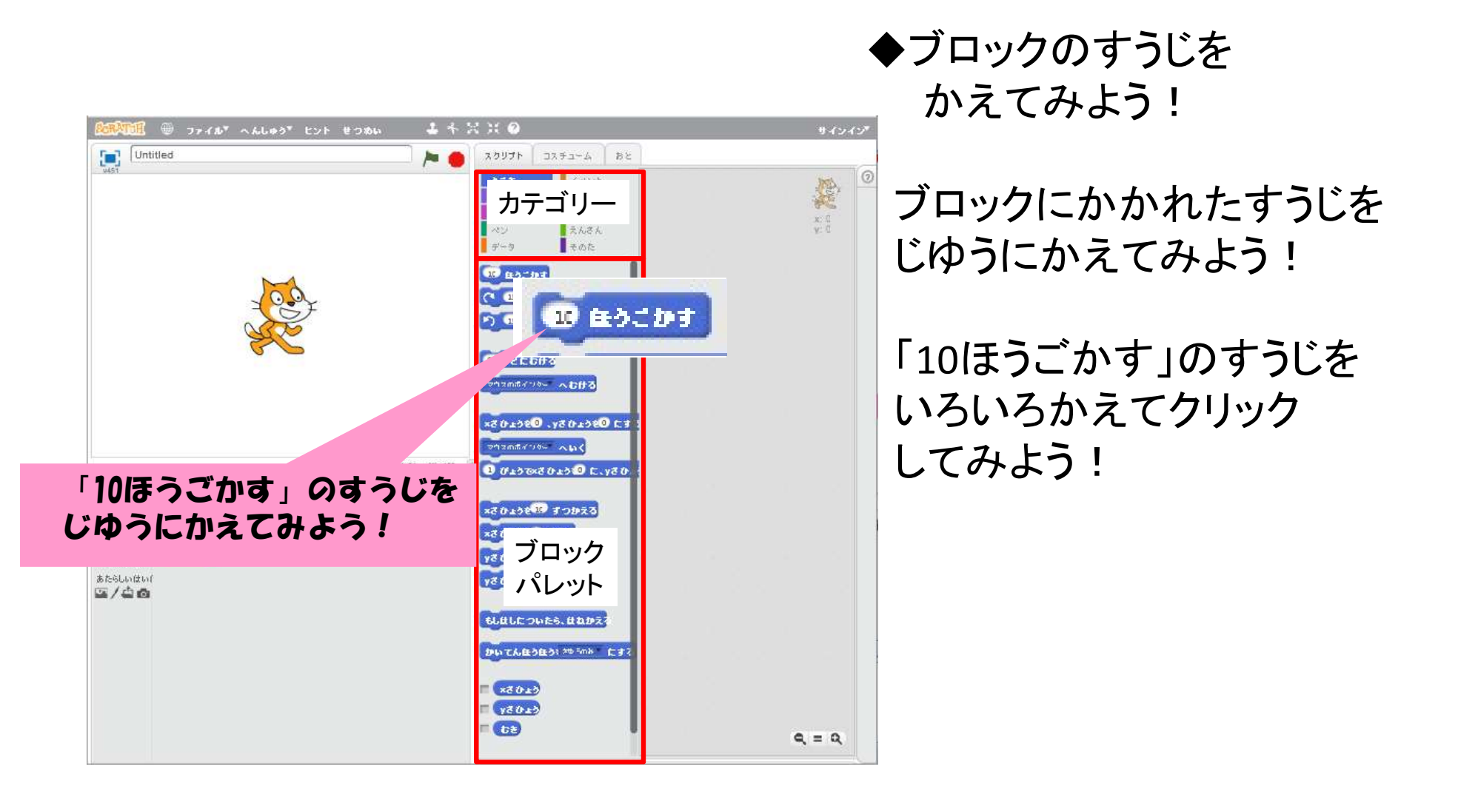

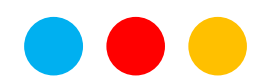

# 2. かんたんなプログラミングをしてみよう!

2) スクラッチでプログラミングしてみよう!

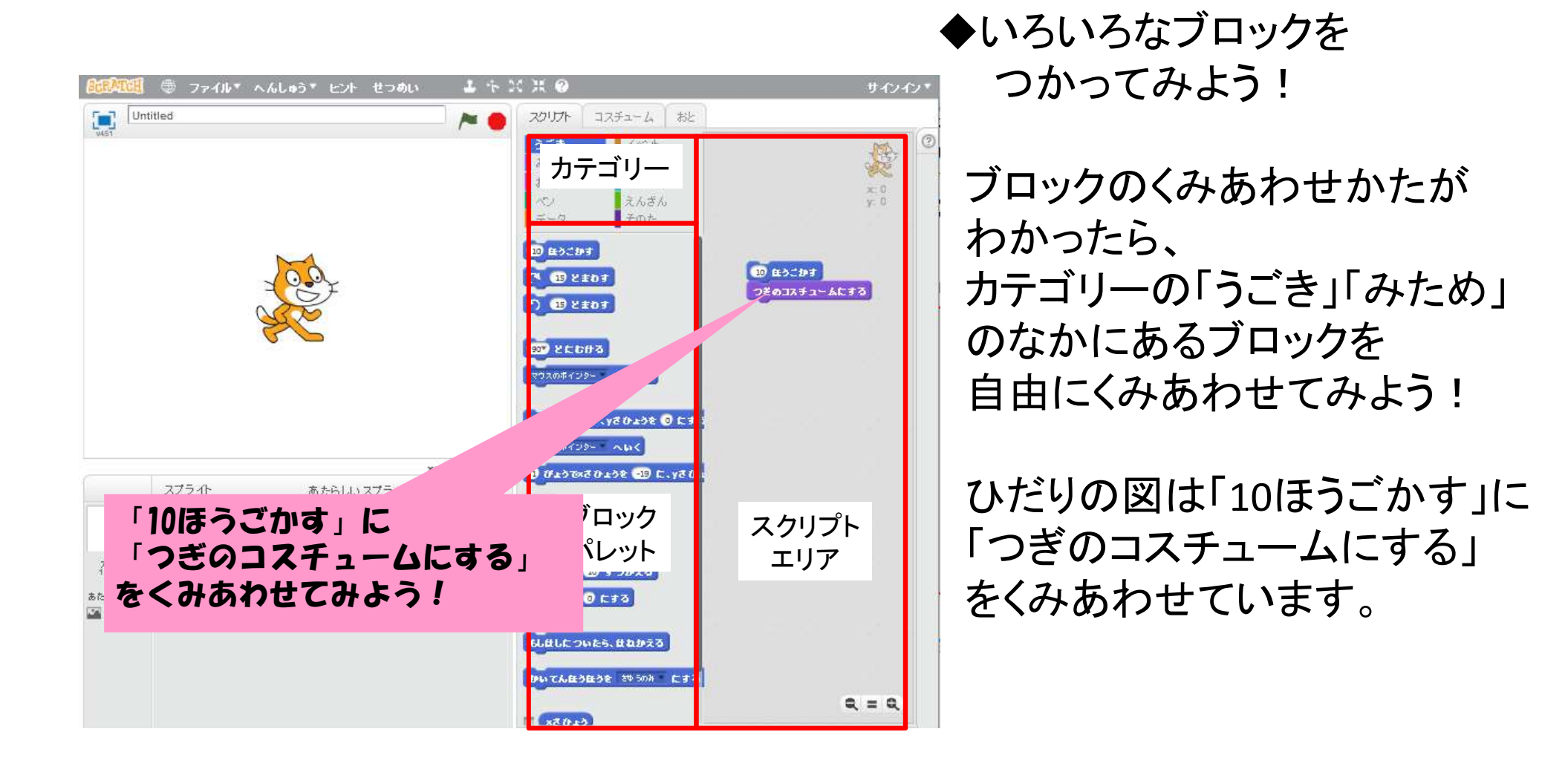

### 2. かんたんなプログラミングをしてみよう!

#### 2) スクラッチでプログラミングしてみよう!

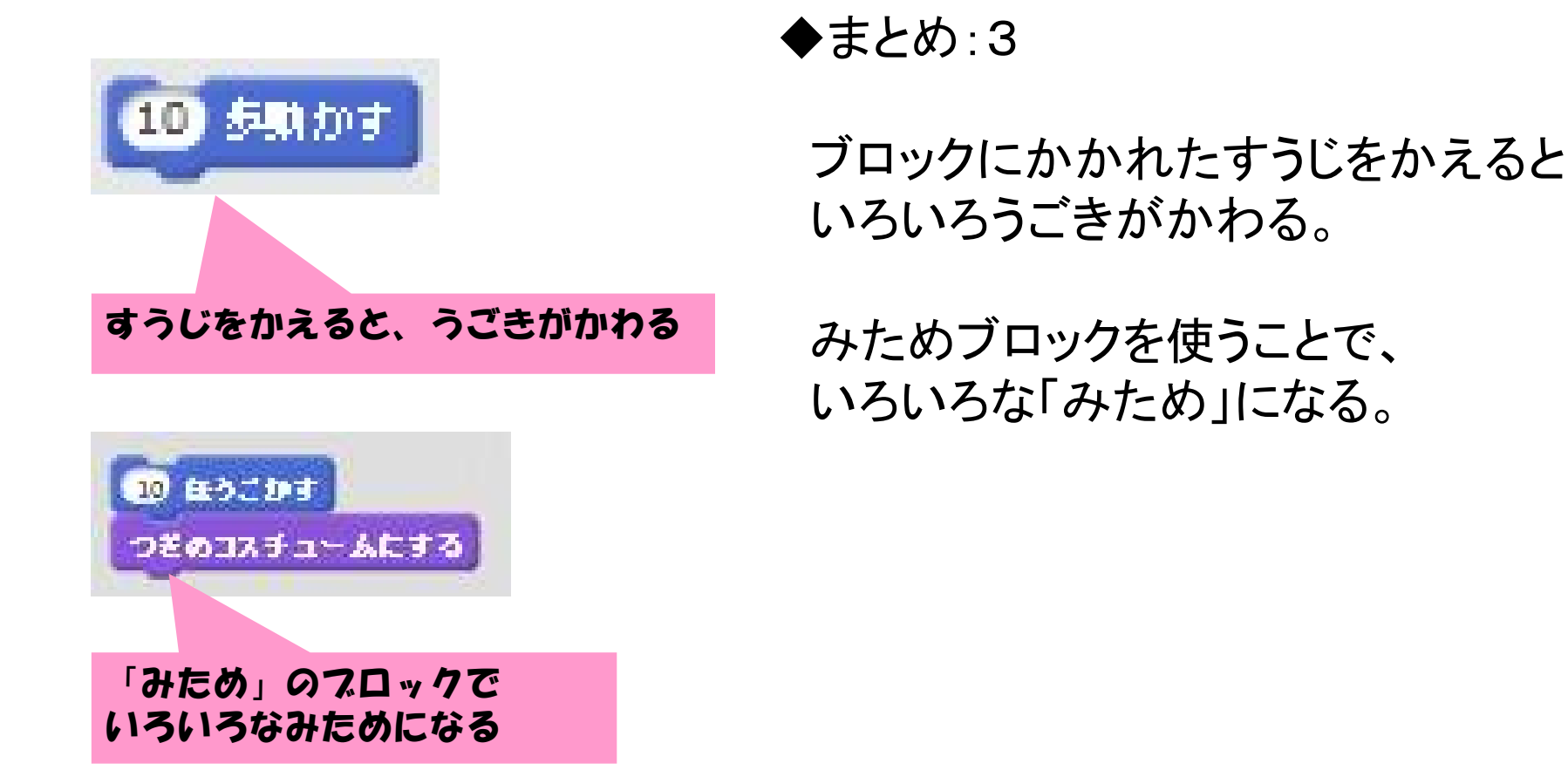

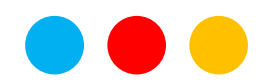

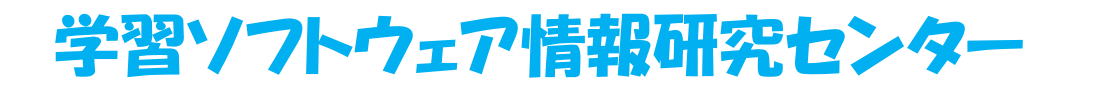

#### おわりに

#### ◆アンケート その2

#### アンケートのしつもんに○をつけてこたえてください。

「プログラミングで面白かったこと、むずかしかったこと」を自由に書いてください。

これで、プログラミングワークショップ初級編はおわりです。

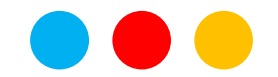

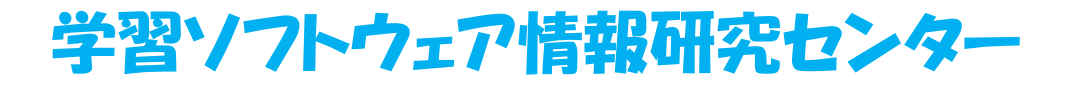

#### おきけ

#### 自分の家でスクラッチを使うには!

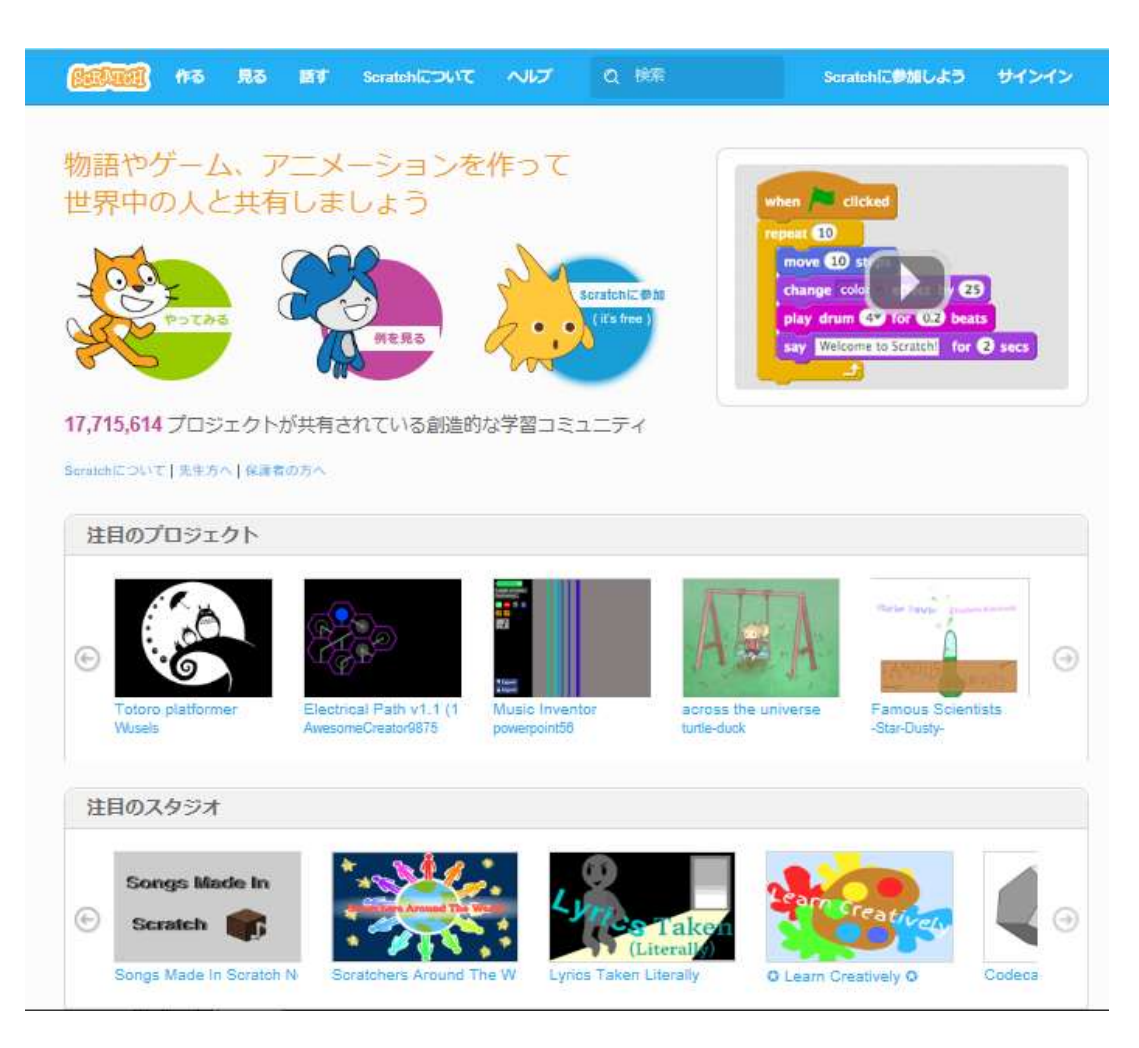

◆パソコンのWebブラウザで スクラッチのホームページ を開きます ・タブレットやスマホでは 動作しない場合があります

- ・インターネットで <u>https://scratch.mit.edu/</u> のサイトにアクセスします
- ・検索サイトで「Scratch MIT」 で検索します
- ◆作成したプログラムを保存 するにはユーザー登録が 必要です(無料)

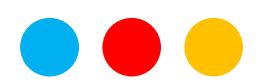